### WebAPI

## Getting started steps link

To register as a Technology provider in Trestle please follow the steps below:

- Step 1 Select Technology provider, get started. Select Technology Provider
- Step 2 Please provide contact information
- Step 3 Please provide company information
- Step 4 Credit card information is required
- Step 5 Add Product Information You will provision your own UserID & Password for each Data Feed Type. You will use a "single" set of credentials for every MLS Connection you pull data from per Data Feed Type Ex – if you pull IDX data with a RETS transport – you will use the IDX-RETS UserID & Password for "ALL" MLS Connections you establish

MLS Data can be "filtered" by the Originating System Name - Which is found on the Connection Dashboard once your Connection request has been approved.

Under the product tab, you will need to fill in the fields describing your product and what feed type your product supports.

Trestle link to setup for WebAPI Getting Started WebAPI: <u>https://docs-trestle.corelogic.com/GettingStarted/WebAPI</u>

### WebAPI

## Postman

We recommend using the <u>Postman tool</u> for logging into and using the Trestle WebAPI. In addition to the walkthrough below, feel free to use <u>this Postman collection</u> for examples of other queries and criteria available in the Trestle WebAPI. To easily load the collection into Postman, open Postman and select File -> Import. Then, select the "Import From Link" tab and paste the following URL: https://docs-trestle.corelogic.com/content/collections/Trestle\_API.postman\_collection.json Press the import button and you will see a new collection added to Postman.

#### 1. Login and Authentication: Get Access Token

Create a GET request to https://api-prod.corelogic.com/trestle/odata/Smetadata\_using OAuth 2.0 authorization.

| 👪 Му V                                                                                                    | Vorkspace 🔻 🚑 Invite     | <u>⊙</u> v 4 4 v ( |
|----------------------------------------------------------------------------------------------------|--------------------------|--------------------|
| GET https://api-prod.corelogic.com/tr  + •••                                                                     |                          | Trestle Production |
| https://api-prod.corelogic.com/trestle/odata/\$me                                                                | etadata                  |                    |
| GET • https://api-prod.corelogic.com/tree                                                                        | stle/odata/\$metadata    | Send               |
| Params Authorization •                                                                                           | Pre-request Script Tests |                    |
| ТҮРЕ                                                                                                    | ccess Token Access Toke  | n Availab          |
| OAuth 2.0                                                                                                    | Cas New Ar               |                    |
| The authorization data will be automatically generated when you send the request. Learn more about authorization | Get New Act              | less loken         |
| Add authorization data to                                                                                        |                          |                    |
| Request Headers 🔻                                                                                                |                          |                    |
| Preview Request                                                                                                  |                          |                    |

#### ACCESS TOKEN PARAMETERS

| <b>II</b> M                                                                                                    | y Workspace 🔻 🗼 Invite   | 0                    | ) & \$ \$ \$ Y (   |
|----------------------------------------------------------------------------------------------------|--------------------------|----------------------|--------------------|
| GET https://api-prod.corelogic.com/tr   + •••                                                                               |                          |                      | Trestle Production |
| https://api-prod.corelogic.com/trestle/odata/\$                                                                             | metadata                 |                      |                    |
| GET • https://api-prod.corelogic.com/                                                                                       | trestle/odata/\$metadata |                      | Send               |
| Params Authorization Headers Body                                                                                           | Pre-request Script Tests |                      |                    |
| ТҮРЕ                                                                                                    | Access Token             | Access Token         | Availab            |
| OAuth 2.0  The authorization data will be automatically generated when you send the request. Learn more about authorization |                          | Get New Access Token |                    |
| Add authorization data to                                                                                                   |                          |                      |                    |
| Preview Request                                                                                                    |                          |                      |                    |
| Response                                                                                                    |                          |                      |                    |

To enter the Access Token values, press the Get New Access Token button.

Enter the information for the new Access Token as described below.

- Token Name = [This is the name of the variable that is returned with your token. It can be anything. In Postman, you'll need to remember the name of the token for later requests.]
- Grant Type = Client Credentials
- Access Token URL = <u>https://api-prod.corelogic.com/trestle/oidc/connect/token</u>
- Client ID = [Your username]
- Client Secret = [Your password]
- Scope = api
- Client Authentication = Send client credentials in body

Press the Request Token button to get your token. The response comes back in a popup window.

| GET NEW ACCESS TOKEN  |                                                           | ×      |
|-----------------------|-----------------------------------------------------------|--------|
|                       |                                                           |        |
| Token Name            | Demo Token                                                |        |
| Grant Type            | Client Credentials                                        | $\sim$ |
| Access Token URL 🕖    | https://api-prod.corelogic.com/trestle/oidc/connect/token |        |
| Client ID 🔞           | demoUser                                                  |        |
| Client Secret 🕕       | demoSecret                                                |        |
| Scope 🚯               | api                                                       |        |
| Client Authentication | Send client credentials in body                           | $\sim$ |
|                       | Request Token                                             |        |

Scroll down in the popup window and press the Use Token button. The token is only good for a period of time. The expires\_in value is the number of second this token is good for. [e.g., 3600 seconds = 1 hour]

| MANAGE ACCESS TOKENS |            |                                                                                                    | × |
|----------------------|------------|----------------------------------------------------------------------------------------------------|---|
| ALL TOKENS           |            | aWRfbGlzdCl6ljlsNCw1liwiY2xpZW50X3Byb2R1Y3RfbmFtZSl6lIJFU<br>08gV2VilEFQSSB0ZXN0aW5nIFRvb2wiLCJjbGllbnRfcHJvZHVjdF9kYX<br>RhZmVlZF9uYW1lljoiUkVTTyBXZWlgQVBJIENIcnRpZmljYXRpb24iLC |   |
| Prod Token           |            | JjbGllbnRfY29tcGFueV9uYW1lljoiliwic2NvcGUiOiJhcGkifQ.lfXQc6ph<br>2wS9-f2zFLiMERCt4tdJDO7DONP-FeMem-                                                                                |   |
| QA Odata / API Token |            | vzL0LNWr_IJ19UUeD1PI1uoNUeoxqirLfvnISM9Fs_hZyuxT6oaHk9Z<br>WluhldmzjWlQgOXzleZesg7u1cMkvnETQxX0dTU9UHPjYMKIfgcjZt                                                                  |   |
| Prod API Token       |            | KmrlU177vLsbmM7ePpew7PofJbFGQF0OE2K3xvrSBi0alxTiZTtgoU<br>cN60NfhYq_u0Akq-su_8M0lu1AUJESdZNXLLx80_flybSTb-                                                                         |   |
| Demo Token           |            | YMH3DBeFp-<br>sj2CZjFqs_FCPalbRFBNO17YzQX5Ds_rZOsexBkh5y3HKVXo15X3-                                                                                                    |   |
|                      |            | xmPOSmO8GxK0U689CGYzGAB7KA                                                                                                    |   |
|                      | Token Type | Bearer                                                                                                    |   |
|                      | expires_in | 3600                                                                                                    |   |
|                      |            | Use Token                                                                                                    |   |

#### 2. Get Metadata

Create a GET request to https://api-prod.corelogic.com/trestle/odata/\$metadata\_using OAuth 2.0 authorization.

Set the Access Token to the token from section 1. If you are using Postman, there is a dropdown named **Available Tokens** that will have the token from section 1 with the token name you gave it.

Click the **Send** button to get the XML metadata back.

| 🥬 Postman                                                                                                    |                                                                                                    |                                      |                 |               |
|----------------------------------------------------------------------------------------------------|----------------------------------------------------------------------------------------------------|--------------------------------------|-----------------|---------------|
| File Edit View Help                                                                                                    |                                                                                                    |                                      |                 |               |
| • New             • Import             Runner             • ↓             •                                                                                                    | 👪 My Work                                                                                                    | ispace 🗸 🔹 🌘                         | 🧿 in sync       | 0 4 0         |
| Demo Query https://api-prod.corel                                                                                                    | https://api-prod.corel • + ••••                                                                                                    |                                      | Trestle Produc  | ction         |
| GET V https://api-prod.corelogic.com                                                                                                    | m/trestle/odata/\$metadata                                                                                                    |                                      | Params          | Send 🗸        |
| Authorization  Headers (1) Body Pr                                                                                                    | re-request Script Tests                                                                                                    |                                      |                 |               |
| TYPE         OAuth 2.0         The authorization data will be automatically generated when you send the request. Learn more about authorization         Add authorization data to         Request Headers         Preview Request                                                                                                    | Access Token                                                                                                    | eyJ0eXAiOiJKV1QiLCJhbGciOiJSUzI1Nils | lng1dCl6lmtRb05 | Y Availab     |
| Body Cookies Headers (8) Test Resu                                                                                                    | lts                                                                                                    |                                      | Status: 200 OK  | Time: 1885 ms |
| Pretty Raw Preview XML V                                                                                                    | Training and the second second s | •dmv" >                              |                 |               |
| 2 • <cedmx:dataservices><br/>3 • <schema data<br="" namespace="CoreLog&lt;br&gt;4 • &lt;centityType Name=">5 • <centitytype data<br="" name="Data&lt;br&gt;6 &lt;centityType Name=">6 <centitytype data<br="" name="Data&lt;br&gt;7 &lt;centityType Name=">6 <centitytype data<br="" name="Data&lt;br&gt;7 &lt;centityType Name=">8 <centitytype name="International sectors of the sectors of the secto&lt;/th&gt;&lt;th&gt;&lt;pre&gt;gic.DataStandard.RESO.WebAPI_1_0" xmlns="&lt;br&gt;aSystem"><br/>Vame="ID" /&gt;<br/>O" Type="Edm.String" Nullable="false" Max<br/>ame" Type="Edm.String" /&gt;<br/>srviceURI" Type="Edm.String" /&gt;<br/>steTimeStamp" Type="Edm.DateTimeOffset" M<br/>ransportVersion" Type="Edm.String" /&gt;<br/>staDictionarvVersion" Type="Edm.String" /&gt;</centitytype></centitytype></centitytype></centitytype></schema></cedmx:dataservices> | <pre>//docs.oasis-open.org/odata/n:<br/>//ength="255" /&gt;<br/>//ullable="false" Precision="27" /&gt;<br/>/&gt;</pre>                                                                                                    | s/edm">                              |                 |               |

# Retrieving Listing Data

#### 3. Get Listings

Create a GET request to <u>https://api-prod.corelogic.com/trestle/odata/Property?Class=Residential&Stop=5</u> using OAuth 2.0 authorization and your Access Token.

The **Property** in this link is the resource we're querying. The **Class=Residential** is the property type to find listings in. We're limiting the results to only 5 records with Stop=5 since this can be very resource intensive.

Click the **Send** button and you should see fields and data for 5 listings.

| 🥖 Postman                                                                                                    |                                                 |                                                           |                      |               |
|----------------------------------------------------------------------------------------------------|-------------------------------------------------|-----------------------------------------------------------|----------------------|---------------|
| File Edit View Help                                                                                                    |                                                 |                                                           |                      |               |
| ► New ▼ Import Runner ↓                                                                                                    | 🚼 My Work                                       | kspace 🗸 🔹 💕                                              | 1 💽 ін бунс          | 0 2 0         |
| Demo Query   https://api-prod.corel                                                                                                    | https://api-prod.corel • + •••                  |                                                           | Trestle Product      | tion          |
| GET V https://api-prod.corelogic.com                                                                                                    | n/trestle/odata/Property?Class=Residential&\$to | p=5                                                       | Params               | Send 🗸        |
| Authorization  Headers (1) Body Pr                                                                                                    | e-request Script Tests                          |                                                           |                      |               |
| TYPE         OAuth 2.0         The authorization data will be automatically generated when you send the request. Learn more about authorization         Add authorization data to         Request Headers         Preview Request | Access Token                                    | eyj0eXAiOiJKV1QiLCJhbGciOiJSUzI11<br>Get New Access Token | NilsIng1dCl6ImtRb05Y | Availab       |
| Body Cookies Headers (9) Test Resul                                                                                                    | ts                                              |                                                           | Status: 200 OK       | Time: 1586 ms |
| Pretty Raw Preview JSON V                                                                                                    | prod.corelogic.com/trestle/odata/\$metada       | ata#Property/CoreLogic.DataStanda                         | ard.RESO.DD_1_5.Pro  | perty",       |

#### 4. Get Photo URLs

Create a GET request to <u>https://api-prod.corelogic.com/trestle/odata/Media/?\$filter=ResourceRecordKey+eq+'252598921'&</u> select=MediaURL&\$top=2 using OAuth 2.0 authorization and your Access Token

| 🥬 Postman                                                                                                    | /                                                                                                    |                                               |                             |
|----------------------------------------------------------------------------------------------------|----------------------------------------------------------------------------------------------------|-----------------------------------------------|-----------------------------|
| File Edit View Help                                                                                                    |                                                                                                    |                                               |                             |
| How Import Runner F+ <sup>*</sup>                                                                                                    | My Work                                                                                                    | space 🗸 🛛 📽 🌔                                 | 🗿 in sync 🛛 🚱 💋             |
| Demo Query   https://api-prod.corel                                                                                                    | https://api-prod.corei • + •••                                                                                                    |                                               | Trestle Production          |
| GET V https://api-prod.corelogic.com/                                                                                                    | /trestle/odata/Media/?\$filter=ResourceRecordł                                                                                                    | Key+eq+'252598921'&select=MediaURL            | Params Send                 |
| Authorization  Headers (1) Body Pre                                                                                                    | e-request Script Tests                                                                                                    |                                               |                             |
| TYPE   OAuth 2.0   The authorization data will be automatically generated when you send the request. Learn more about authorization   Add authorization data to   Request Headers   Preview Request                                                                                                    | Access Token                                                                                                    | eyJ0eXAiOiJKV1QiLCJhbGciOiJSUzl1Nils          | Ing1dCl6ImtRb05Y Availa     |
| Body Cookies Headers (9) Test Results                                                                                                    | s                                                                                                    |                                               | Status: 200 OK Time: 2237 I |
| Pretty     Raw     Preview     JSON       1 *     {       2     "@odata.context": "https://api-pro       3 *     "value": [       4 *     {       5     "@trestle.resourceTypeName       6     "@odata.type": "#CoreLogic       7     "ResourceRecordKey": "2525       8     "MediaModificationTimestam       9     "ResourceRecordKey": "2525       10     "SourceSystemName": null,       11     "OriginatingSystemMediaKey"       12     "OriginatingSystemName": null,       14     "MediaKey": "116981",       15     "ImageWidth": null,       16     "ResourceRecordKeyNumeric"       17     "ChancedBWMemerID": null | <pre>pd.corelogic.com/trestle/odata/\$metadata<br/>*": "CoreLogic.DataStandard.RESO.DD_1_5.<br/>.DataStandard.RESO.DD_1_5.Media",<br/>598921",<br/>pp": "2016-05-27T17:47:46.993+00:00",<br/>',<br/>': "3914656",<br/>'CTEXAS",<br/>': null,</pre> | #Media/CoreLogic.DataStandard.RESO<br>Media", | .DD_1_5.Media",             |